## 1. Registrazione online

Il primo step è la Registrazione online, che prevede l'inserimento dei dati anagrafici del Socio/Iscritto e dell'eventuale Tutore, se minorenne.

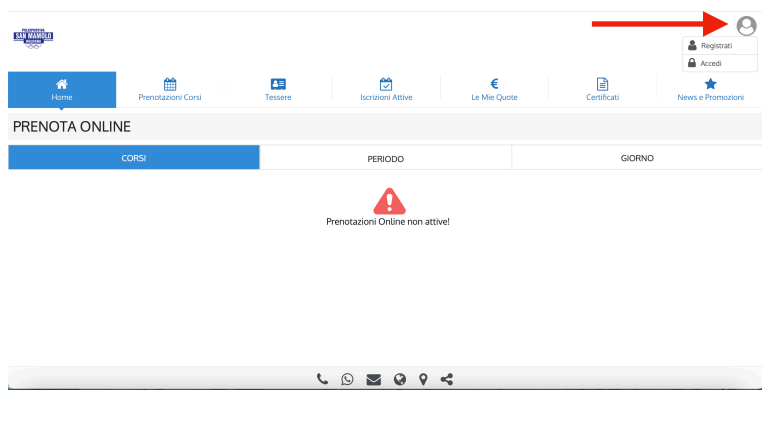

1 - Home page

Per *registrarti*, clicca sulla figura in alto a destra indicata dalla freccia (1) e seleziona la voce "Registrati" dal menù a tendina.

Comparirà l'interfaccia di registrazione (2), dove potrai inserire i "Dati Anagrafici del Socio/Iscritto":

| Registrati 🔅         |             |  |  |
|----------------------|-------------|--|--|
| Dati del Socio       |             |  |  |
| Nome*                |             |  |  |
| Nome                 |             |  |  |
| Cognome*             |             |  |  |
| Cognome              |             |  |  |
| Indirizzo Email*     |             |  |  |
| Indirizzo Email      |             |  |  |
| Nome Utente*         |             |  |  |
| Nome Utente          |             |  |  |
| Telefono*            |             |  |  |
| Numero Cellulare     |             |  |  |
| Luogo di Nascita     | •           |  |  |
| Luogo di Nascita     |             |  |  |
| Data di Nascita*     |             |  |  |
| dd/mm/aaaa           |             |  |  |
| Sesso*               |             |  |  |
|                      | \$          |  |  |
| Codice Fiscale*      |             |  |  |
|                      |             |  |  |
| Regione*             |             |  |  |
| Regione              | \$          |  |  |
| Provincia*           |             |  |  |
| Provincia            | ÷           |  |  |
| Comune*              |             |  |  |
| Comune<br>Indisiane‡ | •           |  |  |
| Indirizzo            |             |  |  |
| Maggiorenne o M      | inorenne?   |  |  |
| Effettua una scelta  |             |  |  |
| Accetto Privacy e F  | Regolamento |  |  |
| ANNULLA              | REGISTRATI  |  |  |
|                      |             |  |  |

2 - Interfaccia di

registrazione "Dati del socio"

1) <u>Se il futuro iscritto è un maggiorenne</u>, compila i campi "Dati del Socio" inserendo i tuoi dati anagrafici e i tuoi riferimenti. Alla domanda "Maggiorenne o Minorenne", seleziona dal menù la voce "Sono Maggiorenne".

2) <u>Se il futuro iscritto è un minorenne</u>, compila i campi "Dati del Socio" inserendo i dati anagrafici del minore e nelle voci "Indirizzo email" e "Telefono" inserisci i riferimenti del Tutore. Alla domanda "Maggiorenne o Minorenne", seleziona dal menù a tendina la voce "Sono Minorenne". A questo punto inserisci le informazioni anagrafiche del Tutore (3). Nelle voci "Cellulare Tutore" e "Email Tutore" ripeti gli stessi riferimenti inseriti precedentemente per i Dati del Socio.

| Sono Minorenne      |                 |
|---------------------|-----------------|
| Dati del Tutore     |                 |
| Nome Tutore*        |                 |
| Nome Tutore se mi   | norenne         |
| Cognome Tutore      | *               |
| Cognome Tutore se   | minorenne       |
| Codice Fiscale T    | utore*          |
| Codice Fiscale Tuto | re se minorenne |
| Cellulare Tutore    | *               |
| Cellulare Tutore se | minorenne       |
| Email Tutore*       |                 |
| Email Tutore se min | iorenne         |
| Accetto Privacy e   | Recolamento     |
|                     |                 |
|                     | DECISTRATI      |
| ANNULLA             | REGISTRATI      |

3 - Dati anagrafici del tutore

È importante che il futuro Socio/Iscritto accetti il Regolamento e la Privacy della Polisportiva San Mamolo, spuntando la casella di controllo.

## AI FINI DELL'ISCRIZIONE TUTTI I CAMPI SONO OBBLIGATORI

Per confermare l'inserimento dei dati clicca sul tasto "Registrati": riceverai così le credenziali d'accesso (nome Utente e Password) alla casella email che hai fornito all'atto della registrazione (4).

| 9 | Polisportiva San Mamolo 2000 A.S.D.<br>Polisportiva San Mamolo 2000 A.S.D.   Registrazione WeApp<br>A:<br>Rispondi a: Polisportiva San Mamolo 2000 A.S.D. | 🖿 Entrata - Google | 17:4 |
|---|----------------------------------------------------------------------------------------------------|--------------------|------|
|   |                                                                                                    |                    |      |
|   | SAN MANOLO                                                                                                    |                    |      |
|   | Polisportiva San Mamolo 2000 A.S.D.                                                                                                    |                    |      |
|   | Benvenuto<br>grazie per esserti registrato alla nostra WeApp!<br>Di seguito le tue credenziali di accesso:<br>Nome Utente:<br>Password:                   |                    |      |

Cliccando sul tasto "Accedi Ora", presente nella mail, verrai indirizzato nuovamente alla home page.

*Per accedere alla tua area personale*, questa volta seleziona la voce "Accedi" dal menù a tendina e inserisci le credenziali fornite nella mail (1).

Una volta effettuato l'accesso potrai gestire l'anagrafica, pagare il tesseramento/quota d'iscrizione, iscriverti ai corsi e pagare online, visualizzare le quote (pagate/da pagare/scadute), scaricare le ricevute, ecc.

## 2. Tesseramento online

Una volta completato l'inserimento dei dati anagrafici tramite la Registrazione online, è possibile effettuare il Tesseramento online e pagare la relativa tessera, cioè la quota d'iscrizione. Senza il tesseramento, il Socio/Iscritto non potrà iscriversi a nessun corso.

Per tesserarti, accedi alla tua area personale e clicca sul tasto "Tessere", indicato dalla freccia (5)

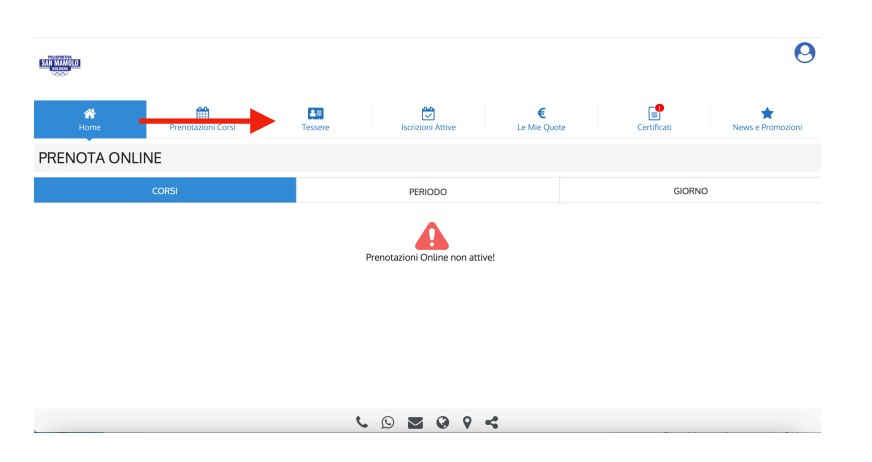

5 - Interfaccia della propria pagina personale

Per selezionare una tessera, pigia il tasto su "Tessere Attive" e successivamente scegli dall'elenco la voce "Tesserato" (6), quindi clicca sul tasto "Iscriviti e Paga Ora" (7).

| •                                                                                       | ••••••••••••••••••••••••••••••••••••••                                                                                                    |
|-----------------------------------------------------------------------------------------|----------------------------------------------------------------------------------------------------|
| name Perceducios Corsi Nasare Isoticos Athine La Mas Quote Constituat News e harmatorel | Image: Protection Card         Image: Protection Card         Image: Protection Card         Image: Protection Card         News Protection |
| LE MIE TESSERE                                                                          | LE MIE TESSERE                                                                                                    |
| TESSERE ATTIVE                                                                          | TESSERE ATTIVE                                                                                                    |
|                                                                                         | ↓   Tesserato (€ 40,00)                                                                                                    |
| • Tessene sukuvie                                                                       | ISCRIVITI E PAGA ORA                                                                                                    |
|                                                                                         | representation<br>· · · · · · · · · · · · · · · · · · ·                                                                                     |
|                                                                                         | TESSERE SCADUTE                                                                                                    |
|                                                                                         |                                                                                                    |
|                                                                                         |                                                                                                    |
| L 🛛 🖬 🖗 P 式                                                                             | د ۹ ۹ 🗷 🖉 ۷                                                                                                    |
|                                                                                         |                                                                                                    |

6 - Menù a tendina con la scelta Tesserato

7 - Interfaccia con il tasto "iscriviti e paga ora"

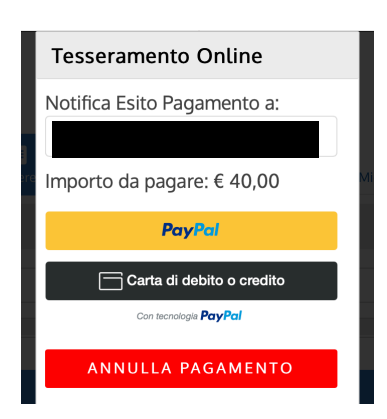

8 - Interfaccia di pagamento online

A questo punto ti comparirà l'interfaccia del pagamento online (8), dove potrai sia verificare la mail dove far notificare la ricevuta di pagamento, che visualizzare l'importo totale da pagare, scegliendo tra le due modalità di pagamento accettate:

**<u>1)</u> PayPal**: è possibile effettuare comodamente il pagamento accedendo al proprio account personale PayPal (mail e password);

<u>2) Carta di debito o credito</u>: in caso non disponga di un account PayPal, potrai pagare tramite carta, inserendo i dati della carta e l'indirizzo di fatturazione. Il sistema accetta la maggior parte dei circuiti (Mastercard, Visa, American Express, Postepay, ecc).

Una volta effettuato il pagamento, il Socio sarà ufficialmente tesserato/ iscritto alla Polisportiva! Ti sarà inviata una mail di conferma con il numero di tessera e la ricevuta della quota d'iscrizione in allegato.

## 3. Iscrizione al corso

Una volta effettuato il tesseramento online e aver pagato la quota d'iscrizione, è possibile procedere all'iscrizione e al pagamento del corso.

Per farlo, dalla tua area personale clicca sul tasto "Iscrizioni Attive" (9).

|                   |                    |      |                   |              |             | 0                 | <b>*</b>                                                                                                    | 0 |
|-------------------|--------------------|------|-------------------|--------------|-------------|-------------------|----------------------------------------------------------------------------------------------------|---|
| ~                 |                    |      |                   |              |             |                   | A B B B B B B B B B B B B B B B B B B B                                                                                                    |   |
| *                 | <u>66</u>          |      | (C)               | €            | <b>P</b>    | *                 | LE MIE ISCRIZIONI                                                                                                    |   |
| Home              | Prenotazioni Corsi | Tess | Iscrizioni Attive | Le Mie Quote | Certificati | News e Promozioni | - BOINTI DALAS                                                                                                    | ٩ |
| LE MIE ISCRIZIO   | NI                 |      |                   |              |             |                   | Control (1990) - Stady Basket<br>McCotTCO 19 MoRRISS - Sar 24 -6 area Area di sascra 200-2020 - Isaunai - Vitasia Chahma.                                                                                                    |   |
| ISCRIVITI ONLINE  |                    |      |                   |              |             | 0                 | Constant LMDB - PACINE<br>MOREGETTIMARUE - Dat: 5-47 aves - Anno 6 medica 2007 2009 Editoria Televica, Sa.                                                                                                    |   |
| ISCRIZIONI ATTIVE |                    |      |                   |              |             | õ                 | The Sease LIMB : Proceine<br>BEESTIMMANULE - Face 5-4 zeros Area di Associate 200 2008 - Stochasti, Sana.                                                                                                    |   |
|                   |                    |      |                   |              |             |                   | The Strate LMR2 - Southerin Small south and a sector 200-200 texture Alessandro Albert, Sin                                                                                                    |   |
|                   |                    |      |                   |              |             |                   | The Statest (MR2) - Southard Small Benefit - States Area of Insects 2016 2020 Instates Research Ref. Sinna                                                                                                    |   |
|                   |                    |      |                   |              |             |                   | The Statest (MB) - Southard Hig Quote Statest and August 206-2004 Internet Aleges of Hards - Statest Aleges - Statest - Statest - States   |   |
|                   |                    |      |                   |              |             |                   | The Busiet (MBG - Aquiletti Shull<br>QUOIX, SNIGUL- 50: 54-9 anni- Aree di nascra 286-295- Instanci San Wyanefa, Daniea.                                                                                                    |   |
|                   |                    |      |                   |              |             |                   | Reserve LINES - Applied Big<br>QUOTI SINGOL-120:10 Earni-Area di resolar 2001- Nameni Alexandre Alexandre<br>Alexandre Alexandre |   |
|                   |                    |      |                   |              |             |                   | Rost LINED - Exercised<br>QUOTA SINGUA - Earch Quart - Armon & reaction 2002 - Isourceast Researching Alexesta.                                                                                                    |   |
|                   |                    | c    | 0                 | <            |             |                   |                                                                                                    |   |
|                   |                    |      | ~ _ • •           | •            |             |                   |                                                                                                    |   |

9 - Interfaccia Iscrizioni Attive

10 - Interfaccia dei corsi online

Per scegliere il corso desiderato, clicca sul menù a tendina "Iscriviti Online": ti compariranno tutti i corsi svolti dalla Polisportiva San Mamolo, suddivisi per attività (in ordine alfabetico) con i relativi corsi (nominati con una sigla e/o il nome del gruppo).

Cliccando sul singolo corso potrai ottenere maggiori informazioni come tipologia di quota (monosettimanale, bisettimanale, quota singola, pacchetto), età e anno di nascita al quale è rivolto il corso, istruttori e orari degli allenamenti, periodo/durata del corso (11).

**N.B.** Alcuni corsi presenti nell'elenco risultano essere ripetuti poiché suddivisi in base alla frequenza degli allenamenti (monosettimanale o bisettimanale) o per numero di lezioni del pacchetto (10/12/24/36)... Presta attenzione a selezionare correttamente il corso con la frequenza a te gradita.

Se hai dubbi, prima di procedere al pagamento chiedi al tuo istruttore o in segreteria quale sia il corso giusto da selezionare!

| Danza Classica (DC2) - Elementari piccoli QUOTA SINGOLA - Eta: 5-6-7 anni- Anno di nascita: 2016-2017-2018- Istruttori: Margherita Lauro- ME          |
|----------------------------------------------------------------------------------------------------|
| Danza Classica (DC3) - Elementari grandi     MONOSETTIMANALE - Eta: 8-9-10 anni- Anno di nascita: 2013-2014-2015- Istruttori: Mangherita Lauro        |
| MONOSETTIMANALE                                                                                                    |
| - Eta' 8-9-10 ani                                                                                                    |
| - Anno di nascia: 2013-2014-2015                                                                                                    |
| - Issueur, magnetia suaro                                                                                                    |
|                                                                                                    |
| PENIODO<br>18/09/2023 - 31/07/2024                                                                                                    |
|                                                                                                    |
| ✓ Come vuoi pagare?                                                                                                    |
| 290,00 €   Unica Soluzione                                                                                                    |
| 155,00 € [ 2 Quote Quadrimestrali                                                                                                    |
| ourso classica UC-2) - tementari granoi<br>BistETTIANUALE-E::: 8-P40 anni- na di nascita. 2018-2014-2015- Istruttori: Margherita Lauro-L_             |
| Signinastica Ritmica (RSI) - Gioco Ritmica piccoli PACCHETTO 10 INGRESSI - Eta': 3-4 anni- Anno di nascia: 2019-2020- Istruttori: Monica Magni- MAR L |
| Signastica Ritmica (RS2) - Gloco Ritmica grandi<br>PACCHETTO 10 INRRESSI - Eta: 4-5 anni- Anno di nascita: 2018-2019-Istruttori: Monica Magni- GiO 1_ |

11 - Scelta del corso

Puoi procedere all'iscrizione cliccando sul corso da te scelto e successivamente sul menù a tendina "Come vuoi pagare?". Dove previsto, potrai scegliere se effettuare il pagamento in unica soluzione o dilazionarlo in due quote quadrimestrali.

Una volta espressa la tua preferenza, ti comparirà nuovamente l'interfaccia del pagamento online (8). Le operazioni da eseguire per perfezionare il pagamento sono le stesse già viste per il tesseramento online al punto 2.